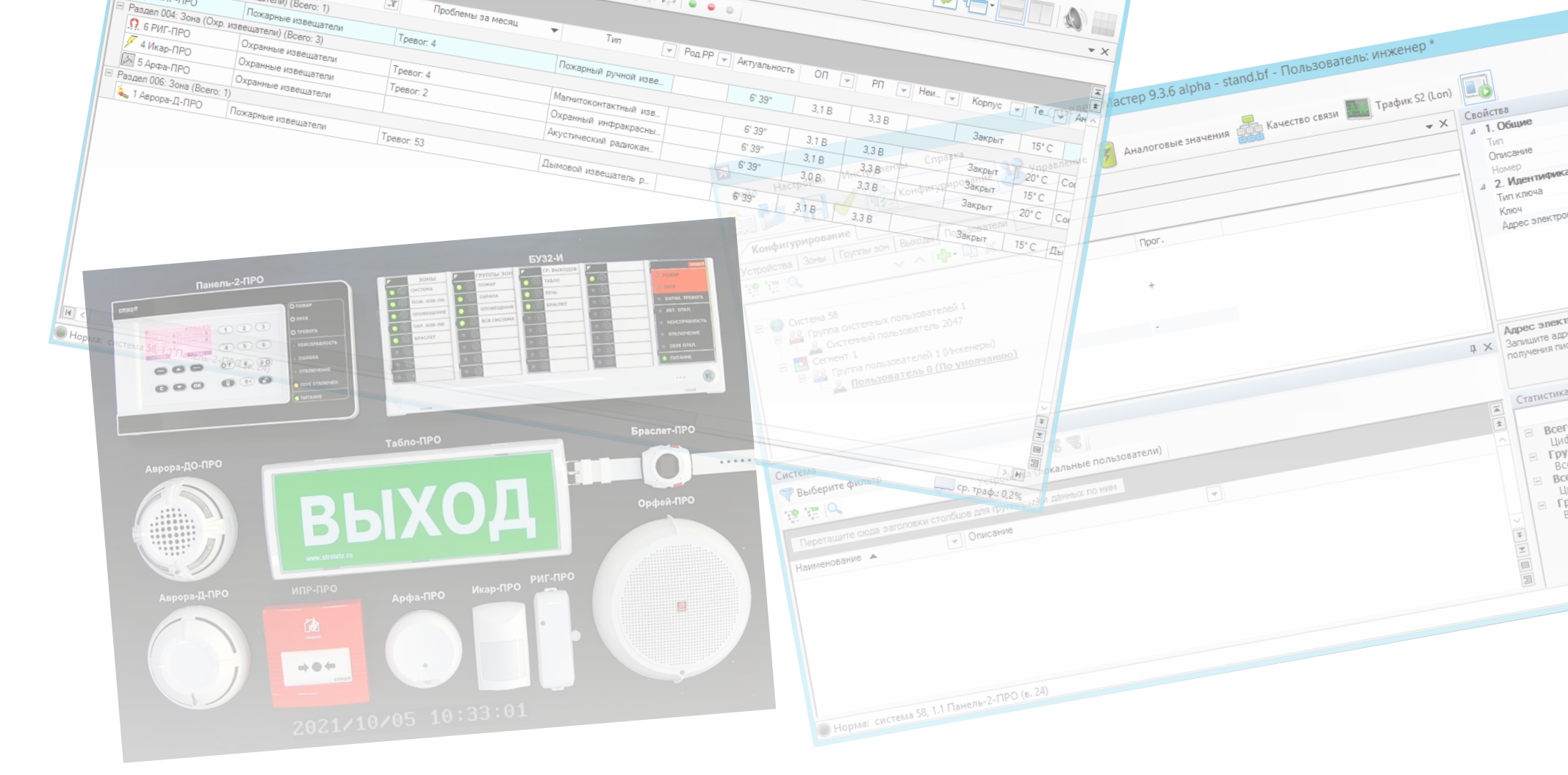

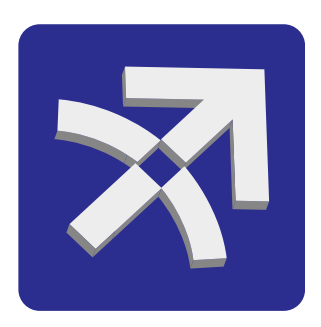

# Стрелец-Мастер Задания для самостоятельной работы

## Перечень заданий

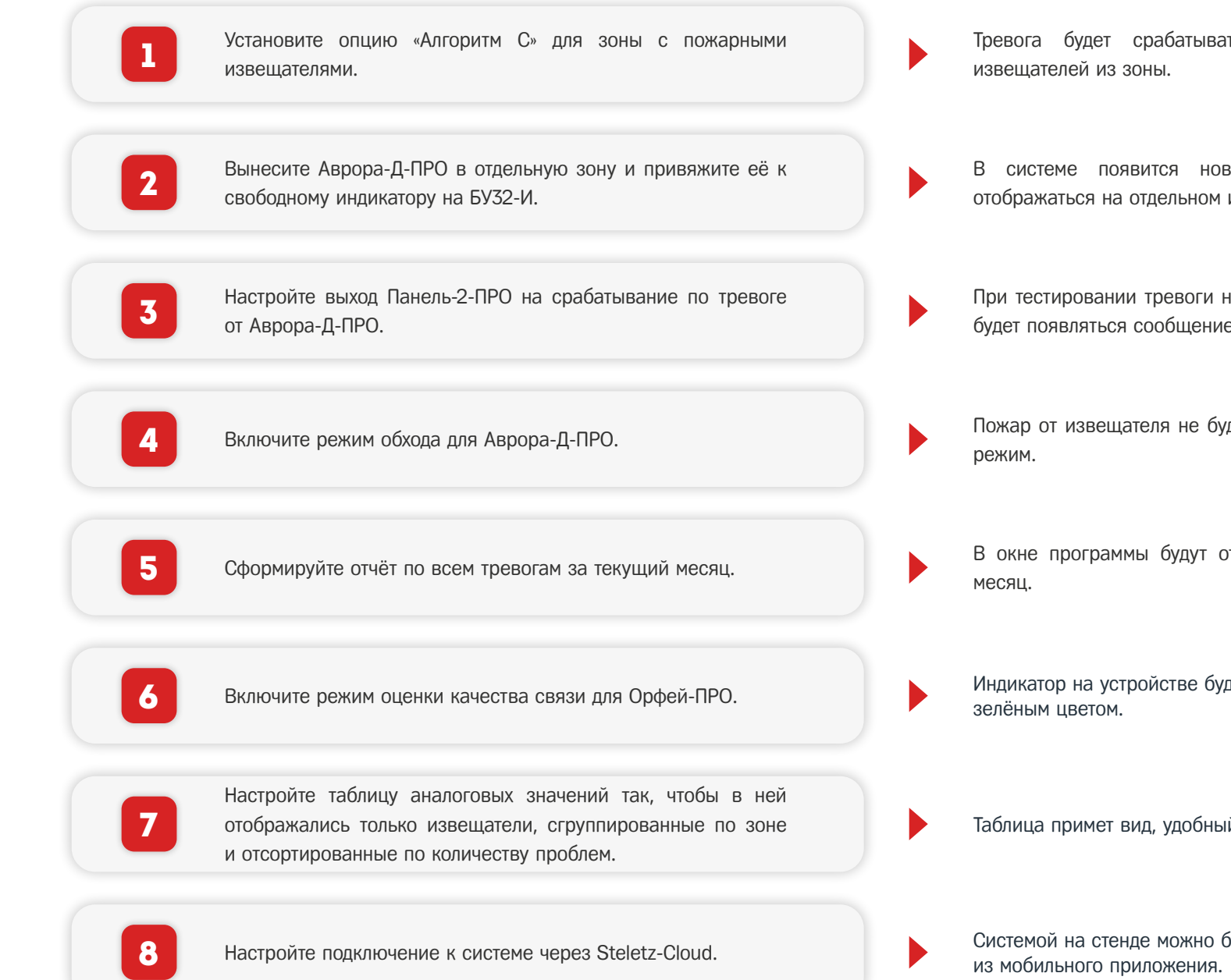

Тревога будет срабатывать только при пожаре от двух извещателей из зоны.

В системе появится новая зона и её состояние будет отображаться на отдельном индикаторе на БУ32-И.

При тестировании тревоги на Арора-Д-ПРО в протоколе событий будет появляться сообщение о запуске выхода на Панель-2-ПРО.

Пожар от извещателя не будет переводить систему в тревожный режим.

В окне программы будут отображены все тревоги за текущий месяц.

Индикатор на устройстве будет совершать двойные вспышки зелёным цветом.

Таблица примет вид, удобный для планового обслуживания.

Системой на стенде можно будет управлять из окна браузера или из мобильного приложения.

#### Установите опцию «Алгоритм С» для зоны с пожарными извещателями.

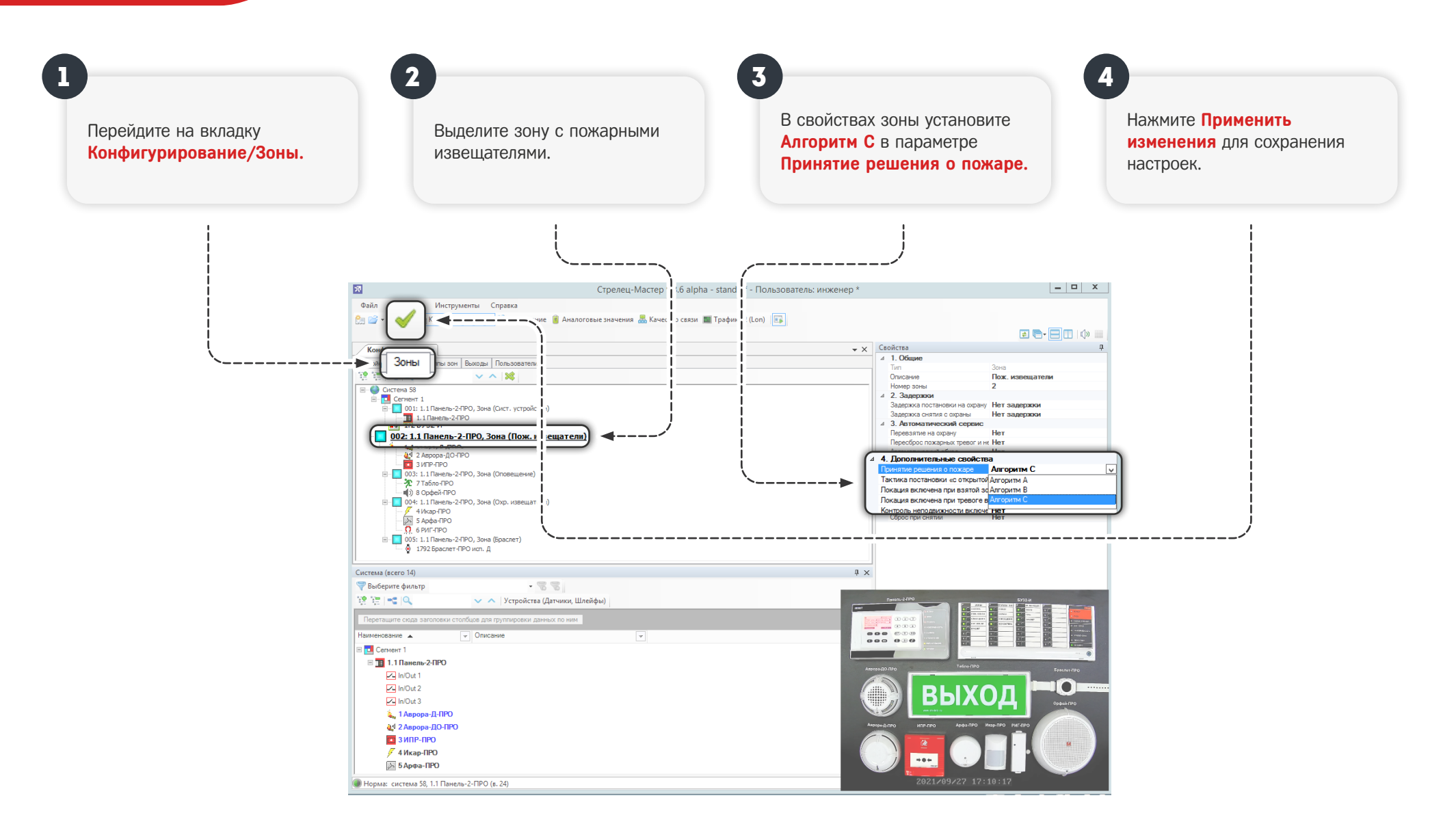

Алгоритм С означает переход системы в тревожное состояние при срабатывании двух извещателей в одном помещении. В проекте должно быть обозначено какой алгоритм принятия решения о пожаре используется в той или иной зоне.

|                                | Но. 👻 Время                              | 💌 Событие                                                                                                    | Сегмент                                                                                                    | 💌 Зона/Группа выходов 💌                                                                                  | Устройство 🚽 Датчик/ШС/Реле/Г                                                                                                    | Іользова_ 🚽 Дополнительно                                                                                            | ¥                                                    |
|--------------------------------|------------------------------------------|----------------------------------------------------------------------------------------------------|----------------------------------------------------------------------------------------------------|----------------------------------------------------------------------------------------------------|----------------------------------------------------------------------------------------------------|----------------------------------------------------------------------------------------------------|------------------------------------------------------|
|                                |                                          |                                                                                                    |                                                                                                    |                                                                                                    |                                                                                                    |                                                                                                    |                                                      |
|                                | Обновить 🗹 Автомати                      | ически                                                                                                    |                                                                                                    |                                                                                                    |                                                                                                    |                                                                                                    | ОК                                                   |
|                                |                                          |                                                                                                    |                                                                                                    |                                                                                                    |                                                                                                    |                                                                                                    |                                                      |
|                                |                                          |                                                                                                    |                                                                                                    |                                                                                                    |                                                                                                    |                                                                                                    |                                                      |
|                                |                                          |                                                                                                    |                                                                                                    |                                                                                                    |                                                                                                    |                                                                                                    |                                                      |
|                                |                                          |                                                                                                    |                                                                                                    |                                                                                                    |                                                                                                    |                                                                                                    |                                                      |
|                                |                                          |                                                                                                    |                                                                                                    |                                                                                                    |                                                                                                    |                                                                                                    |                                                      |
|                                |                                          |                                                                                                    | Noo                                                                                                    | ,                                                                                                    |                                                                                                    |                                                                                                    |                                                      |
| <b>1</b><br>На вкл             | адке <b>Управлени</b>                    | е откройте н                                                                                                    | арточку зоны №2 и                                                                                                    | 1 сгенерируйте поя                                                                                       | жар от Аврора-Д-ПРО.                                                                                                    |                                                                                                    |                                                      |
| <b>1</b><br>На вкл.<br>В прото | адке <b>Управлени</b><br>околе событий г | IE откройте н                                                                                                    | арточку зоны №2 и<br>бщение <mark>Пожар1</mark> и                                                                                                    | и сгенерируйте поя<br>зона примет ораня                                                                  | кар от Аврора-Д-ПРО.<br>кевый оттенок.                                                                                                    |                                                                                                    |                                                      |
| 1<br>На вкл.<br>В проте        | адке <b>Управлени</b><br>околе событий г | Ie откройте к<br>юявится соо                                                                                                    | арточку зоны №2 и<br>бщение <mark>Пожар1</mark> и з                                                                                                    | и сгенерируйте поя<br>зона примет ораня                                                                  | кар от Аврора-Д-ПРО.<br>кевый оттенок.                                                                                                    |                                                                                                    |                                                      |
| <b>1</b><br>На вкл.<br>В проти | адке <b>Управлени</b><br>околе событий г | е откройте н<br>юявится соо                                                                                                    | арточку зоны №2 и<br>бщение <mark>Пожар1</mark> и а                                                                                                    | и сгенерируйте поя<br>зона примет оранж                                                                  | кар от Аврора-Д-ПРО.<br>кевый оттенок.                                                                                                    |                                                                                                    |                                                      |
| 1<br>На вкл.<br>В прото        | адке Управлени<br>околе событий г        | е откройте н<br>юявится соо                                                                                                    | арточку зоны №2 и<br>бщение <b>Пожар1</b> и з                                                                                                    | 1 сгенерируйте пож<br>зона примет оранж                                                                  | жар от Аврора-Д-ПРО.<br>кевый оттенок.                                                                                                    | 111 Rauens-2-RPO                                                                                                    | Gue                                                  |
| 1<br>На вкл.<br>В проте        | адке Управлени<br>околе событий г        | е откройте н<br>юявится соо<br>28.09.2021 9.55.35<br>28.09.2021 9.55.36                                                                                          | карточку зоны №2 и<br>бщение <b>Пожар1</b> и<br>Сиятие с охраны<br>Постановка на охрану                                                                                     | 1 сгенерируйте поя<br>зона примет ораня<br>Сегмент 1<br>Сегмент 1                                        | жар от Аврора-Д-ПРО.<br>кевый оттенок.                                                                                                    | 1.1 Панель-2-ПРО<br>1.1 Панель-2-ПРО                                                                                 | Сист                                                 |
| 1<br>На вкл.<br>В проте        | адке Управлени<br>околе событий г        | е откройте н<br>юявится соо<br>28.09.2021 9.55.35<br>28.09.2021 9.55.36<br>28.09.2021 9.55.37                                                                    | карточку зоны №2 и<br>бщение <b>Пожар1</b> и<br>Сиятие с охраны<br>Постановка на охрану<br>Снятие с охраны                                                                  | 1 сгенерируйте поя<br>зона примет ораня<br>Сегмент 1<br>Сегмент 1<br>Сегмент 1                           | жар от Аврора-Д-ПРО.<br>кевый оттенок.<br>Зона 2 (Пох. извешатели)<br>Зона 2 (Пох. извешатели)<br>Зона 2 (Пох. извешатели)                                                                                     | 1.1 Панель-2-ПРО<br>1.1 Панель-2-ПРО<br>1.1 Панель-2-ПРО<br>1.1 Панель-2-ПРО                                         | Сист<br>Сист<br>Сист                                 |
| 1<br>На вкл.<br>В прото        | адке Управлени<br>околе событий г        | е откройте н<br>юявится соо<br>28.09.2021 9.55.35<br>28.09.2021 9.55.35<br>28.09.2021 9.55.36<br>28.09.2021 9.55.36<br>28.09.2021 9.55.37<br>28.09.2021 9.55.37  | карточку зоны №2 и<br>бщение <b>Пожар1</b> и<br>постановка на охрану<br>Снятие с охраны<br>постановка на охрану                                                             | 1 сгенерируйте поя<br>зона примет ораня<br>семент 1<br>семент 1<br>семент 1<br>семент 1                  | жар от Аврора-Д-ПРО.<br>кевый оттенок.<br>3онз 2 (Пох. извещатели)<br>3онз 2 (Пох. извещатели)<br>3онз 2 (Пох. извещатели)<br>3онз 2 (Пох. извещатели)<br>3онз 2 (Пох. извещатели)                             | 1.1 Панель:2-ПРО<br>1.1 Панель:2-ПРО<br>1.1 Панель:2-ПРО<br>1.1 Панель:2-ПРО<br>1.1 Панель:2-ПРО<br>1.1 Панель:2-ПРО | Сист<br>Сист<br>Сист<br>Сист                         |
| 1<br>На вкл.<br>В прото        | адке Управлени<br>околе событий г        | е откройте к<br>юявится соо<br>28.09.2021 9:55:35<br>28.09.2021 9:55:36<br>28.09.2021 9:55:39<br>28.09.2021 9:55:39<br>28.09.2021 9:59:07                        | карточку зоны №2 и<br>бщение Пожар1 и<br>Постановка на охрану<br>Снятие с охраны<br>Постановка на охрану<br>Постановка на охрану<br>Поквр1                                  | 1 сгенерируйте поя<br>зона примет ораня<br>семент 1<br>семент 1<br>семент 1<br>семент 1<br>семент 1      | жар от Аврора-Д-ПРО.<br>кевый оттенок.<br>Зона 2 (Пох. извещатели)<br>Зона 2 (Пох. извещатели)<br>Зона 2 (Пох. извещатели)<br>Зона 2 (Пох. извещатели)<br>Зона 2 (Пох. извещатели)<br>Зона 2 (Пох. извещатели) | 1.1 Панель-2-ПРО<br>1.1 Панель-2-ПРО<br>1.1 Панель-2-ПРО<br>1.1 Панель-2-ПРО<br>1.1 Панель-2-ПРО<br>1.1 Панель-2-ПРО | Сист<br>Сист<br>Сист<br>Сист<br>Сист<br>Сист<br>Сист |
| 1<br>На вкл.<br>В проти        | адке Управлени<br>околе событий г        | е откройте к<br>юявится соо<br>28.09.2021 9.55.35<br>28.09.2021 9.55.35<br>28.09.2021 9.55.33<br>28.09.2021 9.55.33<br>28.09.2021 9.55.33<br>28.09.2021 9.59.07  | карточку зоны №2 и<br>бщение Пожар1 и<br>постановка на охраны<br>Постановка на охрану<br>Снятие с охраны<br>Постановка на охрану<br>Тохвр1                                  | 1 сгенерируйте поя<br>зона примет ораня<br>сегмент 1<br>сегмент 1<br>сегмент 1<br>сегмент 1<br>сегмент 1 | жар от Аврора-Д-ПРО.<br>кевый оттенок.<br>Зона 2 (Пох. извещатели)<br>Зона 2 (Пох. извещатели)<br>Зона 2 (Пох. извещатели)<br>Зона 2 (Пох. извещатели)<br>Зона 2 (Пох. извещатели)<br>Зона 2 (Пох. извещатели) | 1.1 Панель-2-ПРО<br>1.1 Панель-2-ПРО<br>1.1 Панель-2-ПРО<br>1.1 Панель-2-ПРО<br>11 Панель-2-ПРО<br>11 Панель-2-ПРО   | Сист<br>Сист<br>Сист<br>Сист<br>Сист<br>Сист         |
| 1<br>На вкл.<br>В проти        | адке Управлени<br>околе событий г        | е откройте н<br>юявится соо<br>28.09.2021 9.55.35<br>28.09.2021 9.55.35<br>28.09.2021 9.55.37<br>28.09.2021 9.55.39<br>28.09.2021 9.59.07                        | карточку зоны №2 и<br>бщение Пожар1 и<br>Снятие с охраны<br>Постановка на охрану<br>Снятие с охраны<br>Постановка на охрану<br>Постановка на охрану<br>Постановка на охрану | 1 сгенерируйте поя<br>зона примет ораня<br>семент 1<br>семент 1<br>семент 1<br>семент 1                  | жар от Аврора-Д-ПРО.<br>кевый оттенок.<br>Зона 2 (Пох. извещатели)<br>Зона 2 (Пох. извещатели)<br>Зона 2 (Пох. извещатели)<br>Зона 2 (Пох. извещатели)<br>Зона 2 (Пох. извещатели)<br>Зона 2 (Пох. извещатели) | 1.1 Панель-2-ПРО<br>1.1 Панель-2-ПРО<br>1.1 Панель-2-ПРО<br>1.1 Панель-2-ПРО<br>1.1 Панель-2-ПРО<br>1.1 Панель-2-ПРО | Сист<br>Сист<br>Сист<br>Сист<br>Сист<br>Сист         |
| На вкл.<br>В прото             | адке Управлени<br>околе событий г        | IE ОТКРОЙТЕ Н<br>ЮЯВИТСЯ СОО<br>28.09.2021 9.55.35<br>28.09.2021 9.55.36<br>28.09.2021 9.55.37<br>28.09.2021 9.55.39<br>28.09.2021 9.55.39<br>28.09.2021 9.59.07 | карточку зоны №2 и<br>бщение Пожар1 и<br>Снятие с охраны<br>Постановка на охрану<br>Снятие с охраны<br>Постановка на охрану<br>Похар1                                       | 1 сгенерируйте поя<br>зона примет ораня<br>Семент 1<br>Семент 1<br>Семент 1<br>Семент 1                  | жар от Аврора-Д-ПРО.<br>Кевый оттенок.<br>Зона 2 (Пох. извещатели)<br>Зона 2 (Пох. извещатели)<br>Зона 2 (Пох. извещатели)<br>Зона 2 (Пох. извещатели)<br>Зона 2 (Пох. извещатели)                             | 1.1 Панель-2-ПРО<br>1.1 Панель-2-ПРО<br>1.1 Панель-2-ПРО<br>1.1 Панель-2-ПРО<br>1.1 Панель-2-ПРО<br>1.1 Панель-2-ПРО | Сист<br>Сист<br>Сист<br>Сист<br>Сист<br>Сист         |
| 1<br>На вкл.<br>В прото        | адке Управлени<br>околе событий г        | IE ОТКРОЙТЕ Н<br>ЮЯВИТСЯ СОО<br>28.09.2021 9:55:35<br>28.09.2021 9:55:35<br>28.09.2021 9:55:39<br>28.09.2021 9:55:39<br>28.09.2021 9:59:07                       | карточку зоны №2 и<br>бщение Пожар1 и<br>Снятие с охраны<br>Постановка на охрану<br>Снятие с охраны<br>Постановка на охрану<br>Сихтие с охраны<br>Постановка на охрану      | 1 сгенерируйте пож<br>зона примет оранж<br>семент 1<br>Семент 1<br>Семент 1<br>Семент 1                  | жар от Аврора-Д-ПРО.<br>Кевый оттенок.<br>Зона 2 (Пох. извещатели)<br>Зона 2 (Пох. извещатели)<br>Зона 2 (Пох. извещатели)<br>Зона 2 (Пох. извещатели)<br>Зона 2 (Пох. извещатели)<br>Зона 2 (Пох. извещатели) | 1.1 Панель-2-ПРО<br>1.1 Панель-2-ПРО<br>1.1 Панель-2-ПРО<br>1.1 Панель-2-ПРО<br>1.1 Панель-2-ПРО<br>1.1 Панель-2-ПРО | Сист<br>Сист<br>Сист<br>Сист<br>Сист<br>Сист         |

| Зоны      | 6  | 80 | 28.09.2021 9:59:07 | Пожар1                         | Сегмент 1 | Зона 2 (Пож. извещатели)    | 1.1 Панель-2-ПРО | 1 Аврора-Д-ПРО          |
|-----------|----|----|--------------------|--------------------------------|-----------|-----------------------------|------------------|-------------------------|
|           | 78 | 31 | 28.09.2021 9:59:44 | Пожар2                         | Сегмент 1 | Зона 2 (Пож. извещатели)    | 1.1 Панель-2-ПРО | 2 Аврора-ДО-ПРО         |
|           | 78 | 2  | 28.09.2021 9:59:49 | Старт оповещения (сообщение 1) | Сегмент 1 | Зона оповещения 3 (Браслет) | 1.1 Панель-2-ПРО | 1792 Браслет-ПРО исп. Д |
| 1 2 5 3 4 | 78 | 3  | 28.09.2021 9:59:49 | Старт выхода                   | Сегмент 1 | Группа выходов 001 (Табло)  | 1.1 Панель-2-ПРО | 7 Табло-ПРО "Меандр 1с/ |
|           | 78 | 4  | 28.09.2021 9:59:49 | Пуск группы ИУ                 | Сегмент 1 | Группа выходов 001 (Табло)  | 1.1 Панель-2-ПРО |                         |

Вынесите Аврора-Д-ПРО в отдельную зону и привяжите её к свободному индикатору на БУ32-И.

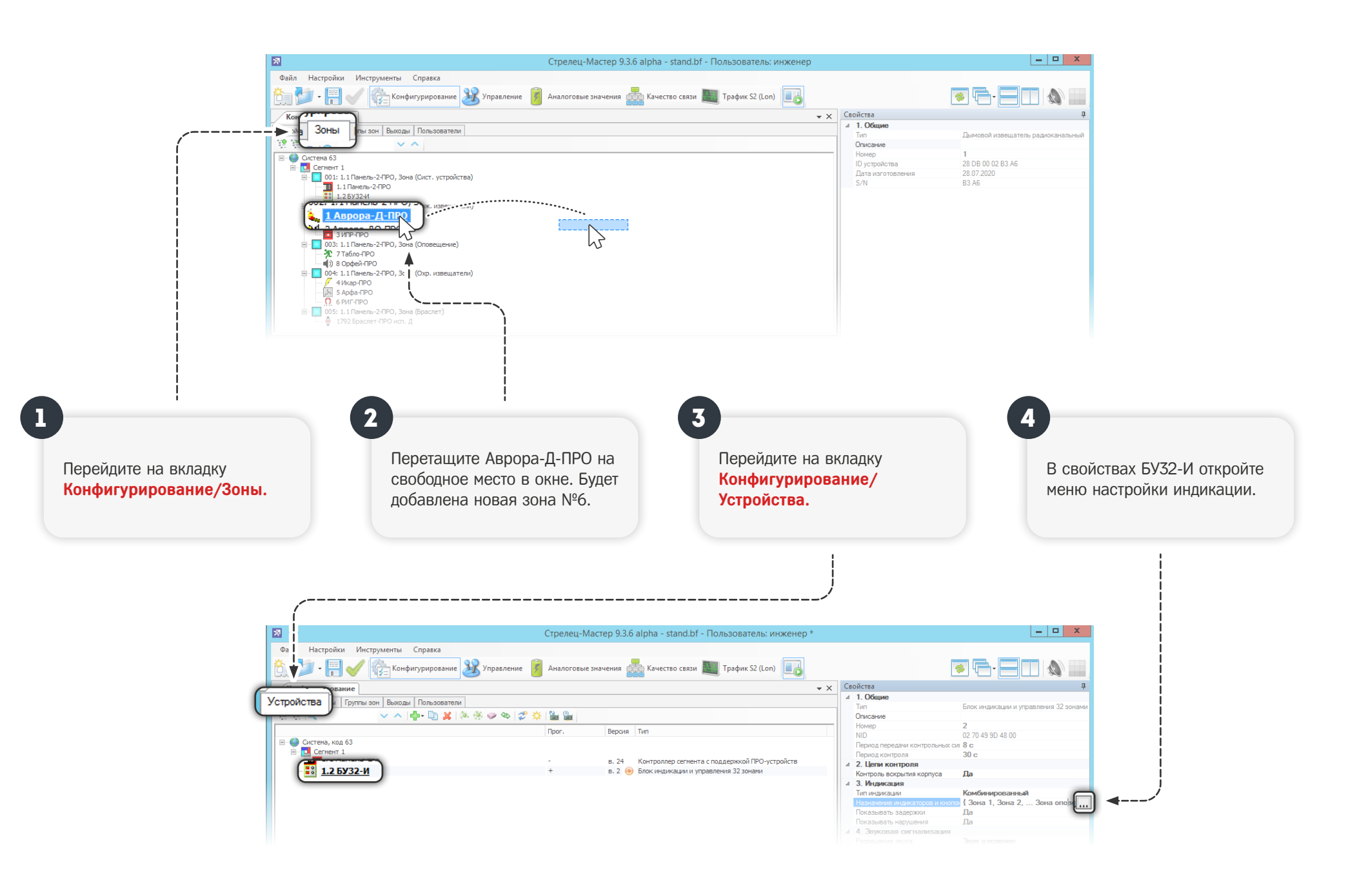

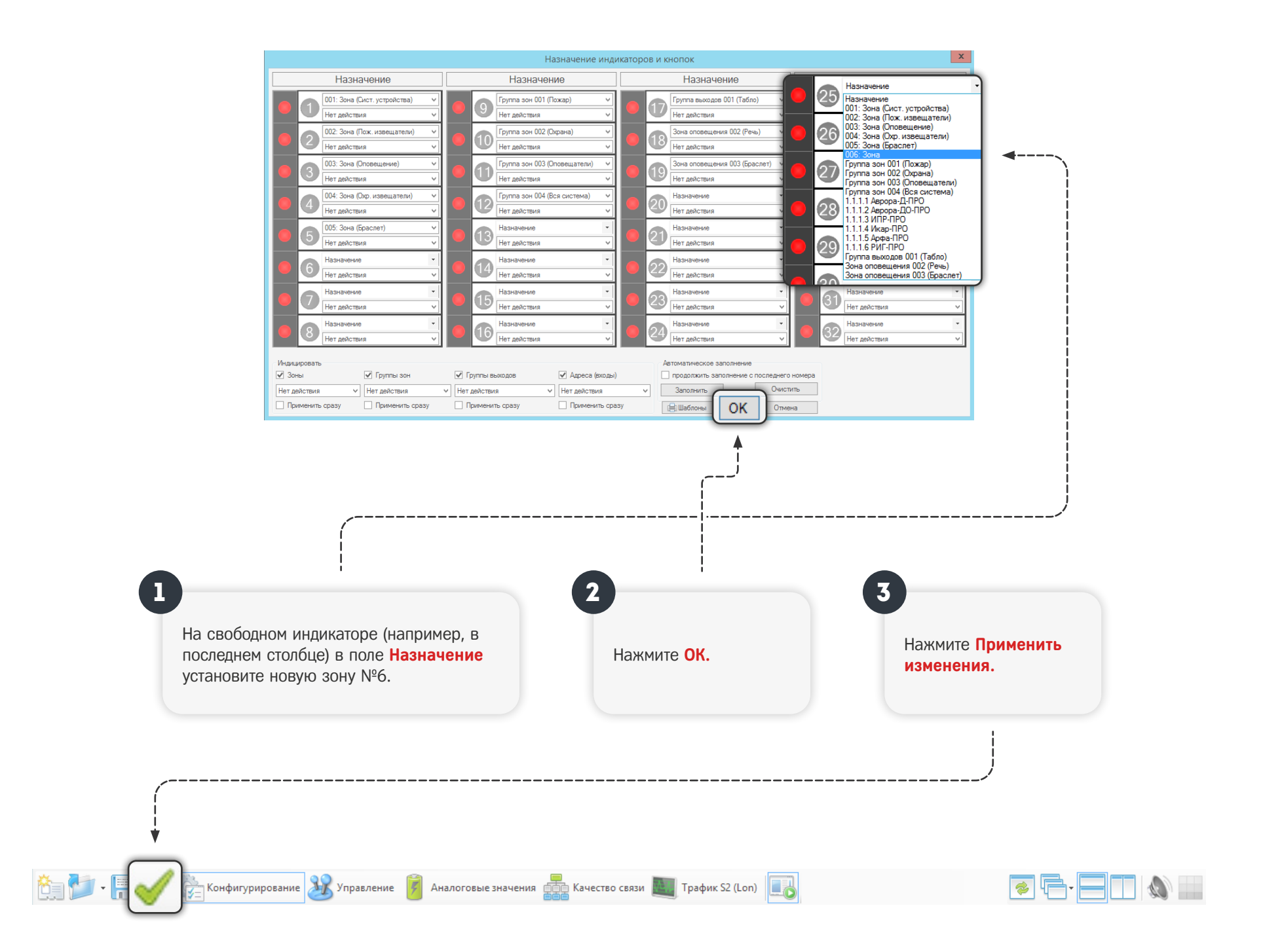

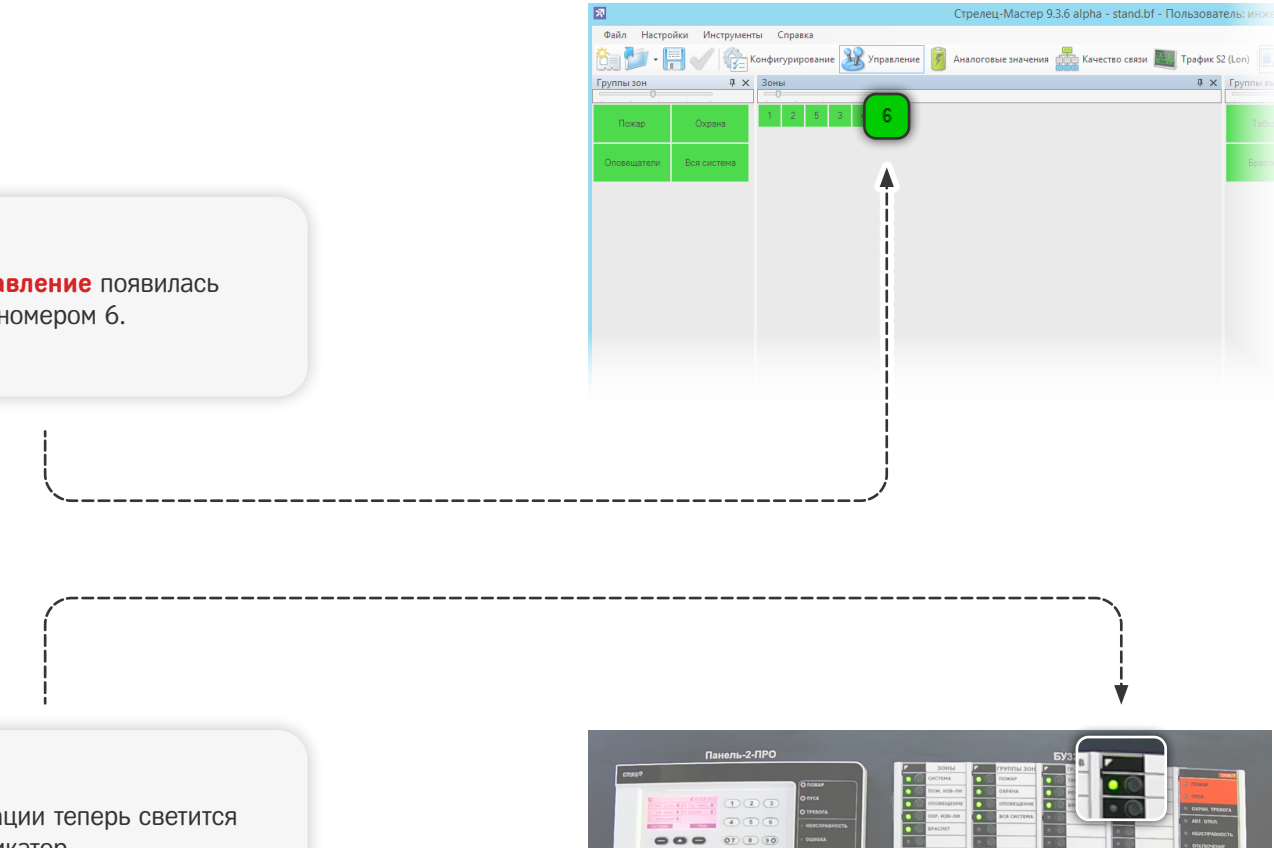

На вкладке Управление появилась новая зона под номером 6.

На блоке индикации теперь светится выбранный индикатор.

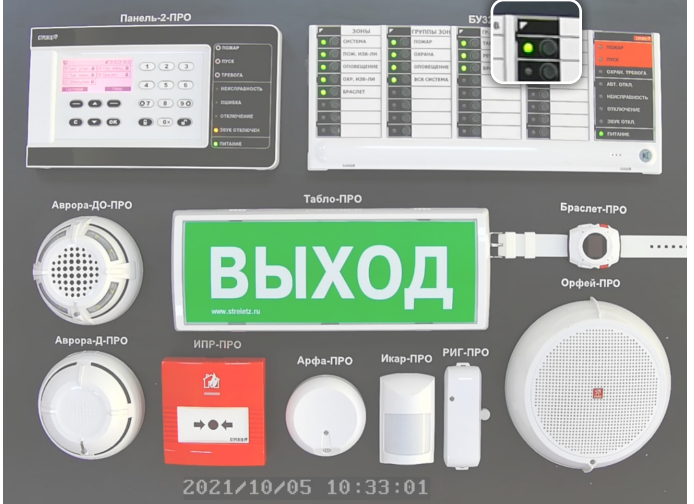

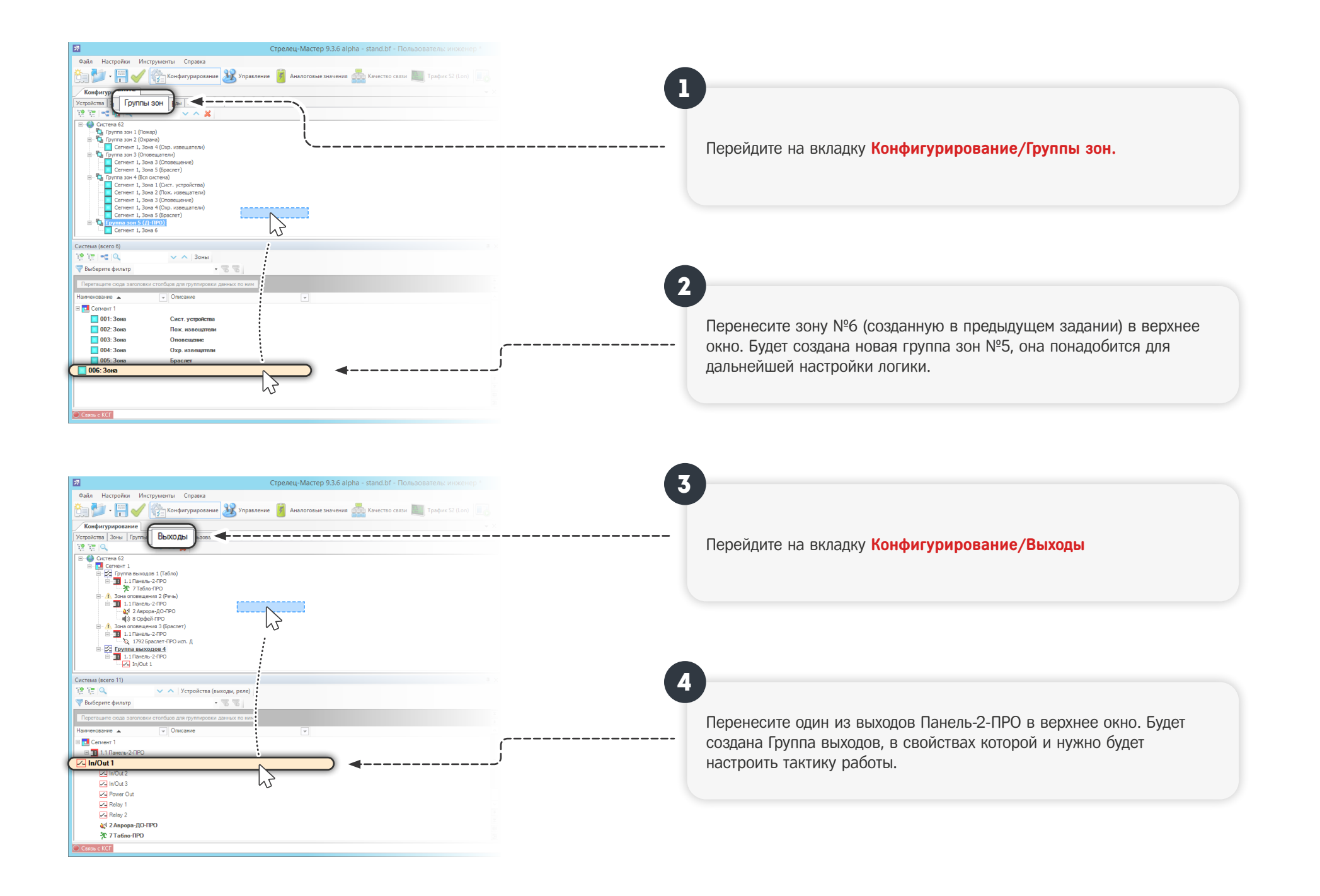

2 В свойствах группы выходов установите Тревоги в качестве типа срабатывание и Откройте меню настройки условий запуска. поставьте Да напротив события Пожар2. \_ 🗆 X Стрелец-Мастер 9.3.6 alpha - stand.bf - Пользователь: инженер \* 河 Файл Настройки И енты Справка 2 E · 🖃 🔊 🧃 Аналоговые значения 💑 Качество связи 🌆 Трафик S2 (Lon) 📃 Y Конфигурирование ⊿ 1. Общие Устройства Зоны Гг Группа выходов 004: Связь с группами зон - Группы зон 열 등 🔍 x Описание Система 63 Разрешающие условия запуска Доступные группы зон ⊿ 2. Связь с 19 in 🔍 **~** ^ 같은 🔁 🔍 ~ ^ 👿 /ппы зон 🗐 🔀 Tpynna ε 🖡 Сегмент 1
Группа зон 001 (Пожар)
Группа зон 002 (Охрана)
Группа зон 003 (Оповещатели) Сегмент 1 не установл 1.1F 3. Тип срабат ė- / Зона опс Тип Тревоги ė-<u>11</u> 1.1 ..... Охранная тревога и паника Нет ••••• Группа зон 004 (Вся система) --**4**1/2 ---**4**))8 Снятие с принуждением Нет obei Пожар2 Да 🖶 - 🥼 Зона опс 🚊 - 🌆 1.1 Г • Пожар1 Нет 45 ens-7 Нет Технологическая тревога 🗞 1 25p 4 Нет Нарушение E- Сруппа иходо E- 1.1Г ель-2-🔼 I 🛛 )ut 1 Система (всего 11) Ψ× 양 한 🔍 ОК Отмена 👎 Выберите фильтр Наименование 🔺 Описание Группы зон вите связь с необходимыми группами зон Сегмент 1 🖃 🔢 1.1 Панель-2-Г Ψ× Статистика 🖂 In/Out 1 Количество 🖂 In/Out 2 Всего выходов Реле/Открытый коллектор Устройств оповещения In/Out 3 Power Out Групп выходов Групп выходов 🖂 Relay 1 Relay 2 Зон оповещения 🚛 2 Аврора 🚺 Э-ПРО 🕂 7 Табло-Пі 📢 🕽 8 Орфей-ПРО ¥ 11 🍇 1792 Браслет-ПРО и... Перенесите в правое окно новую группу зон Нажмите ОК, а затем Применить изменения. №5 (добавленную на предыдущих шагах).

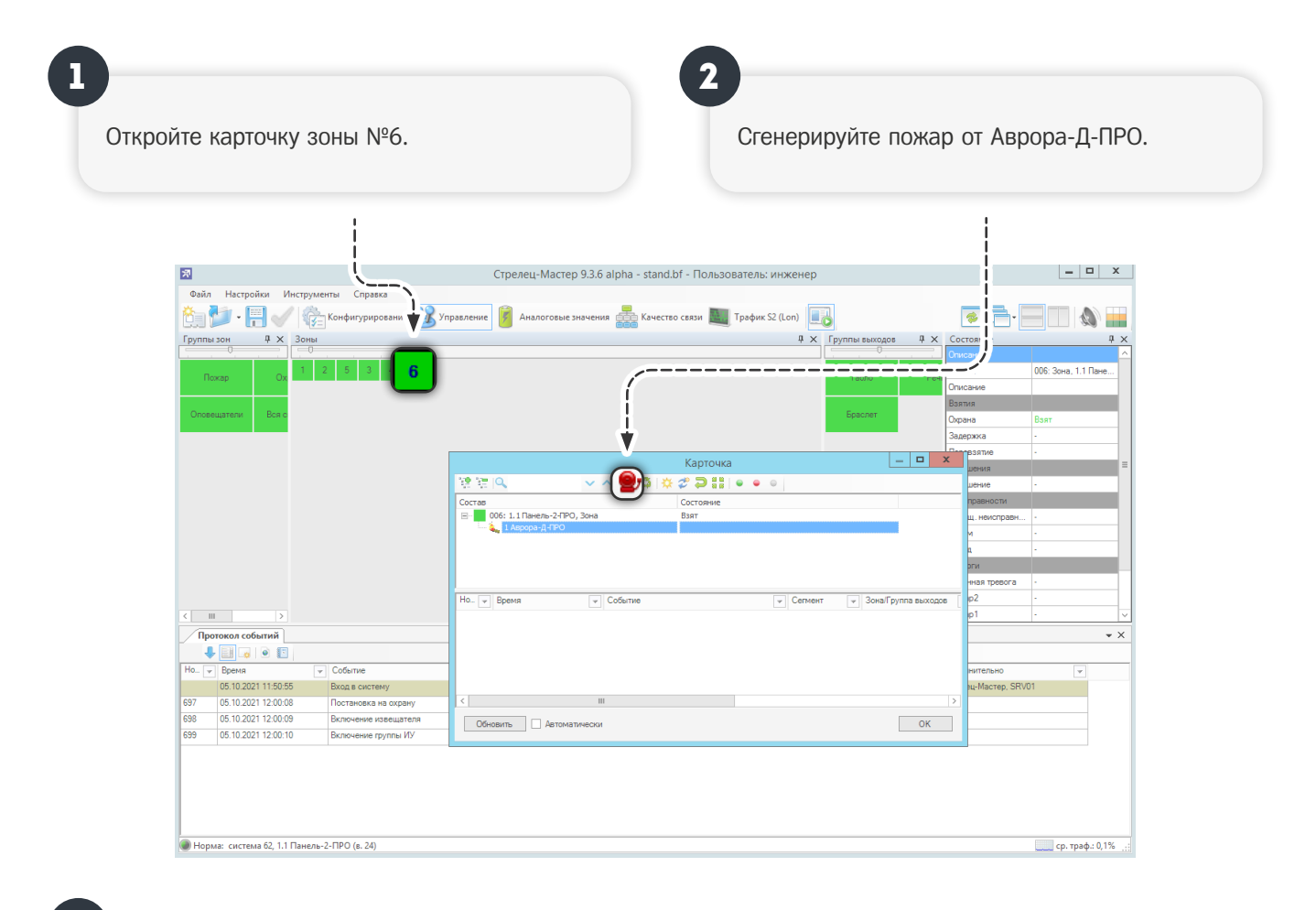

3

В протоколе событий появится сообщение о пожарной тревоге, а затем о старте выхода на Панель-2-ПРО.

| 700 | 05.10.2021 12:00:59 | Пожар2         | Сегмент 1 | Зона 6             | 1.1 Панель-2-ПРО | 1 Аврора-Д-ПРО                  | Тестовая активация. Дым: 16 |
|-----|---------------------|----------------|-----------|--------------------|------------------|---------------------------------|-----------------------------|
| 701 | 05.10.2021 12:00:59 | Старт выхода   | Сегмент 1 | Группа выходов 004 | 1.1 Панель-2-ПРО | 1.1 Панель-2-ПРО In/Out 1 "Вкл" |                             |
| 702 | 05.10.2021 12:00:59 | Пуск группы ИУ | Сегмент 1 | Группа выходов 004 | 1.1 Панель-2-ПРО |                                 |                             |

Включите режим обхода для Аврора-Д-ПРО.

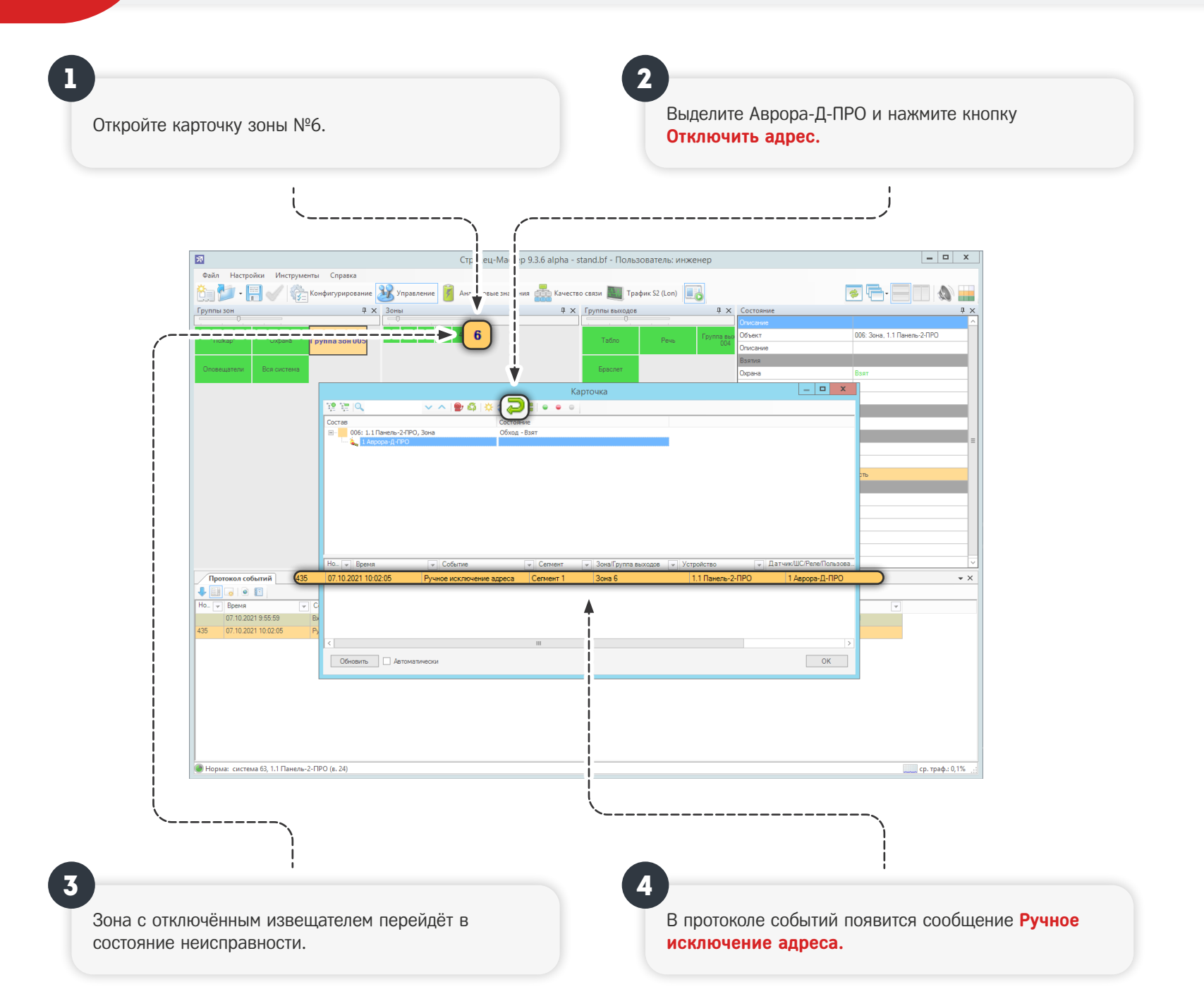

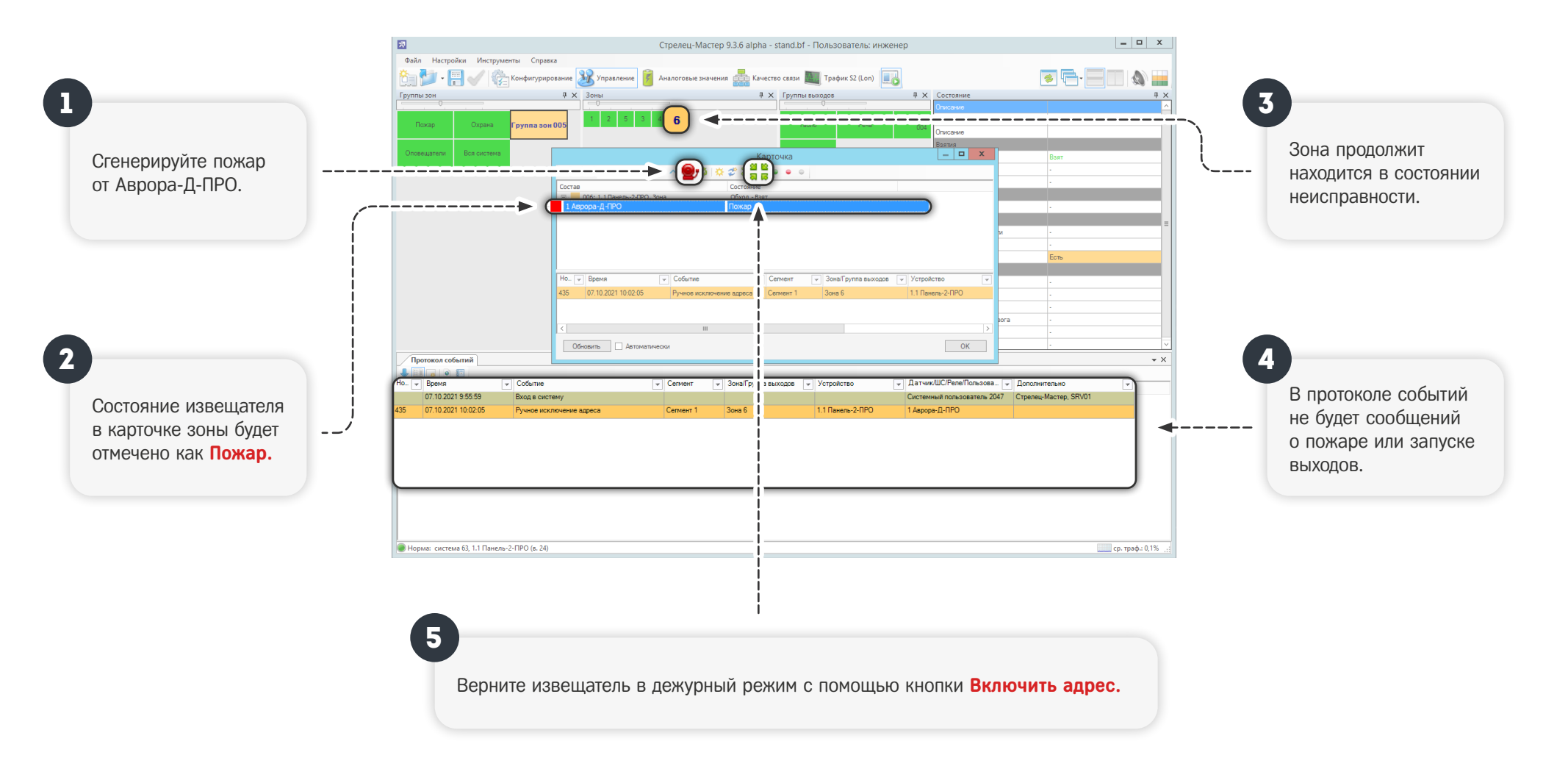

 $(\mathbf{i})$ 

Используйте режим ручного обхода если извещатель выдаёт ложные тревоги. Состояние неисправности нарочито не сбрасывается, чтобы вы не забывали что в системе есть неработающий датчик.

### Сформируйте отчёт по всем тревогам за текущий месяц.

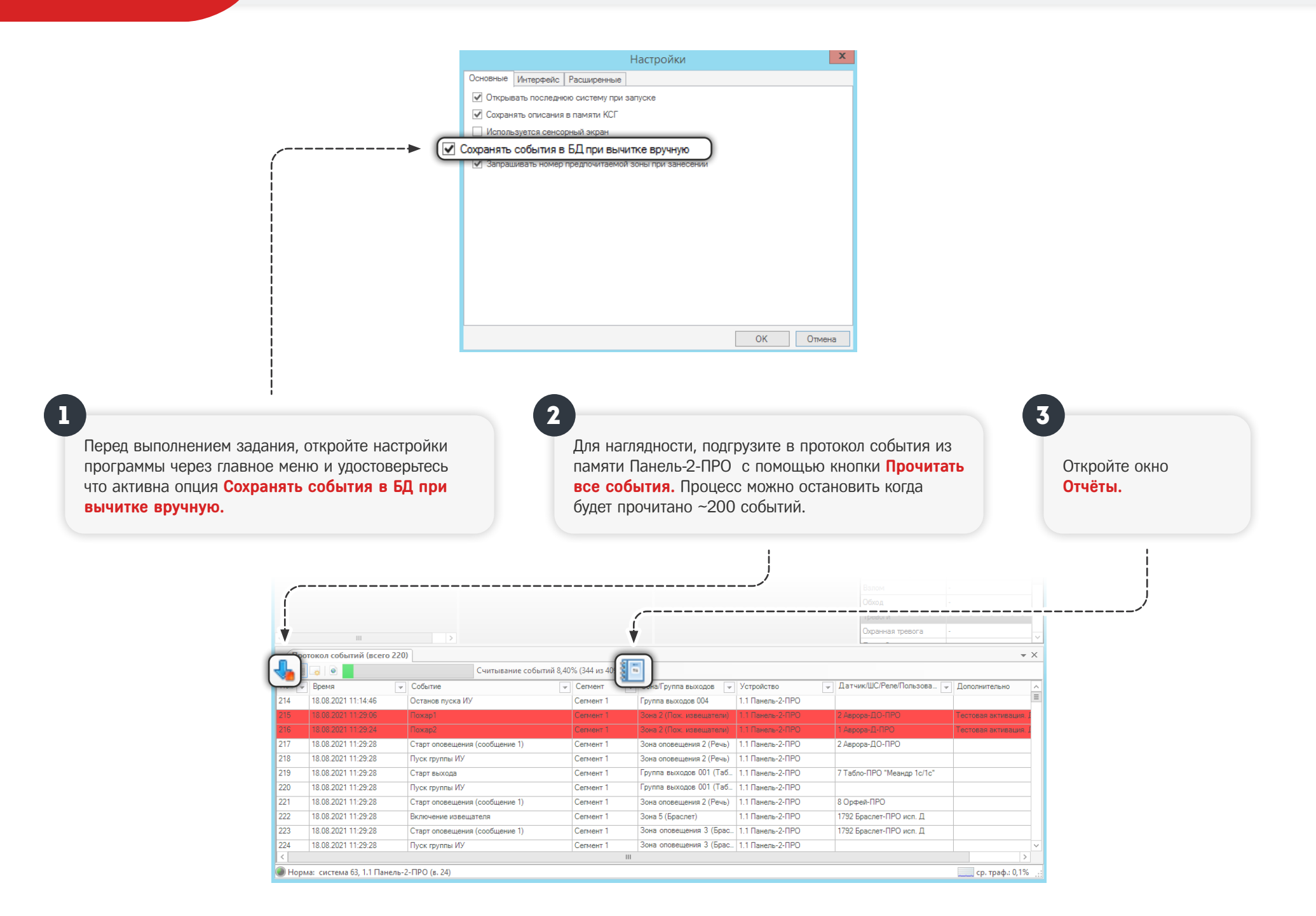

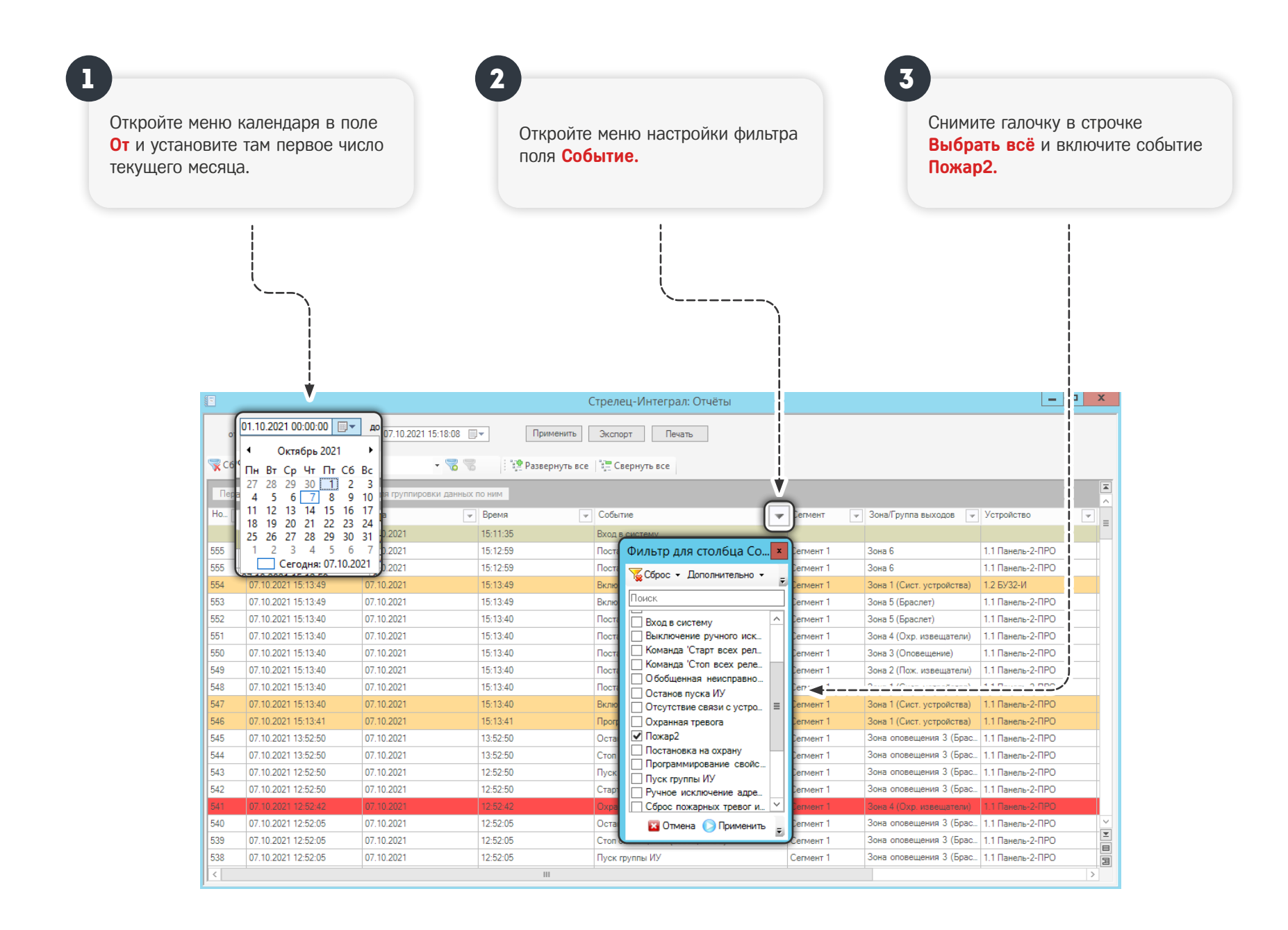

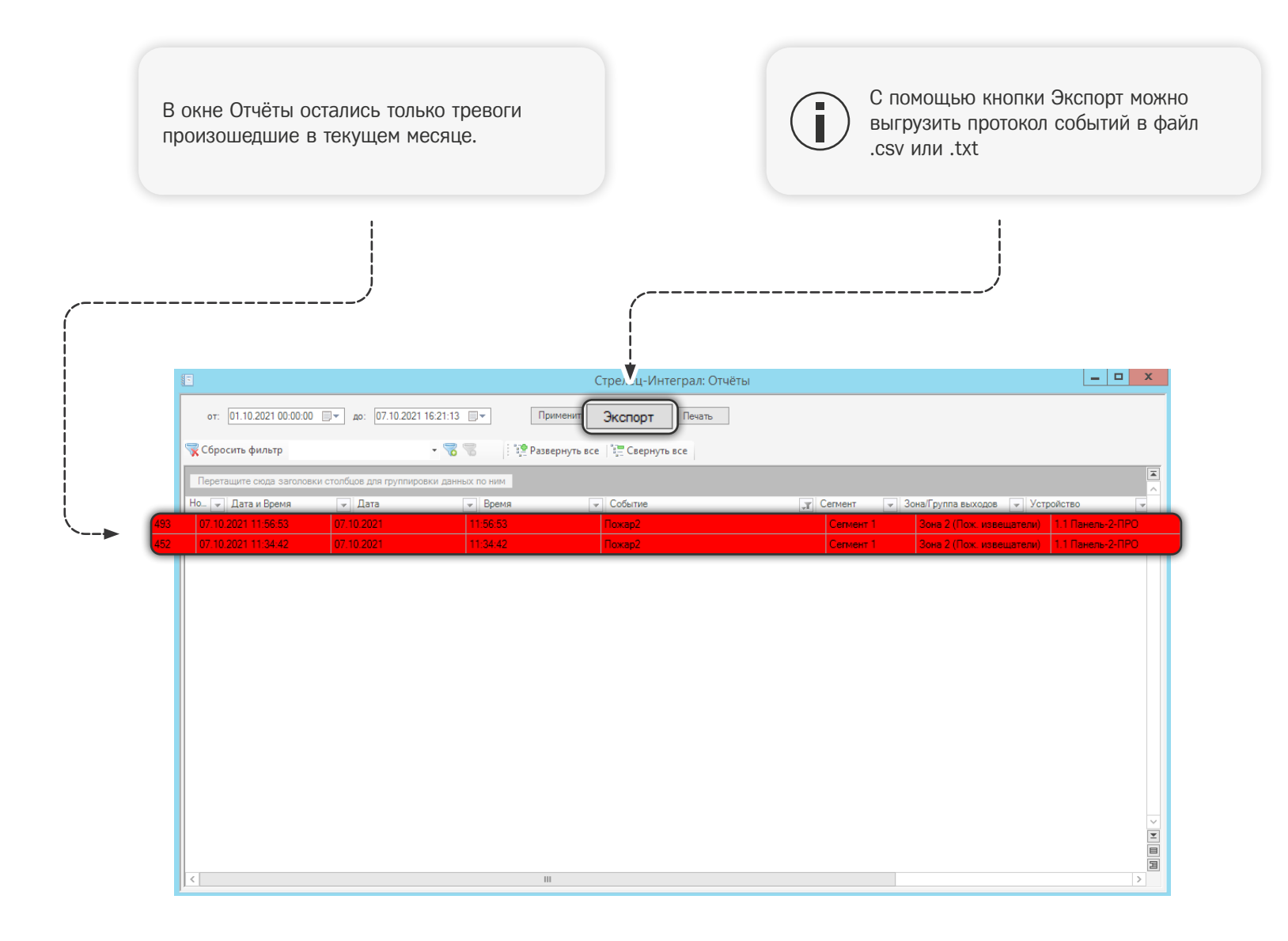

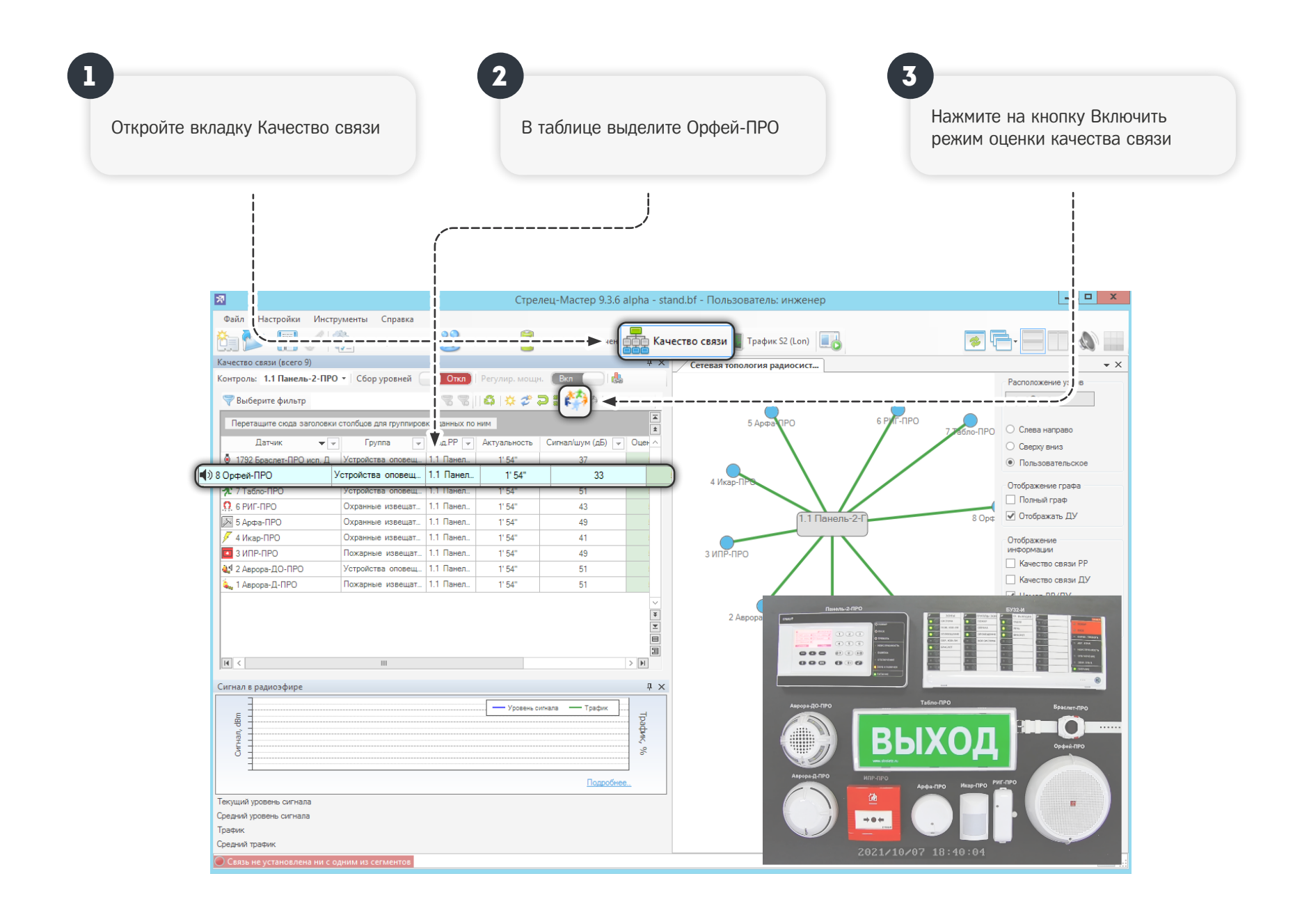

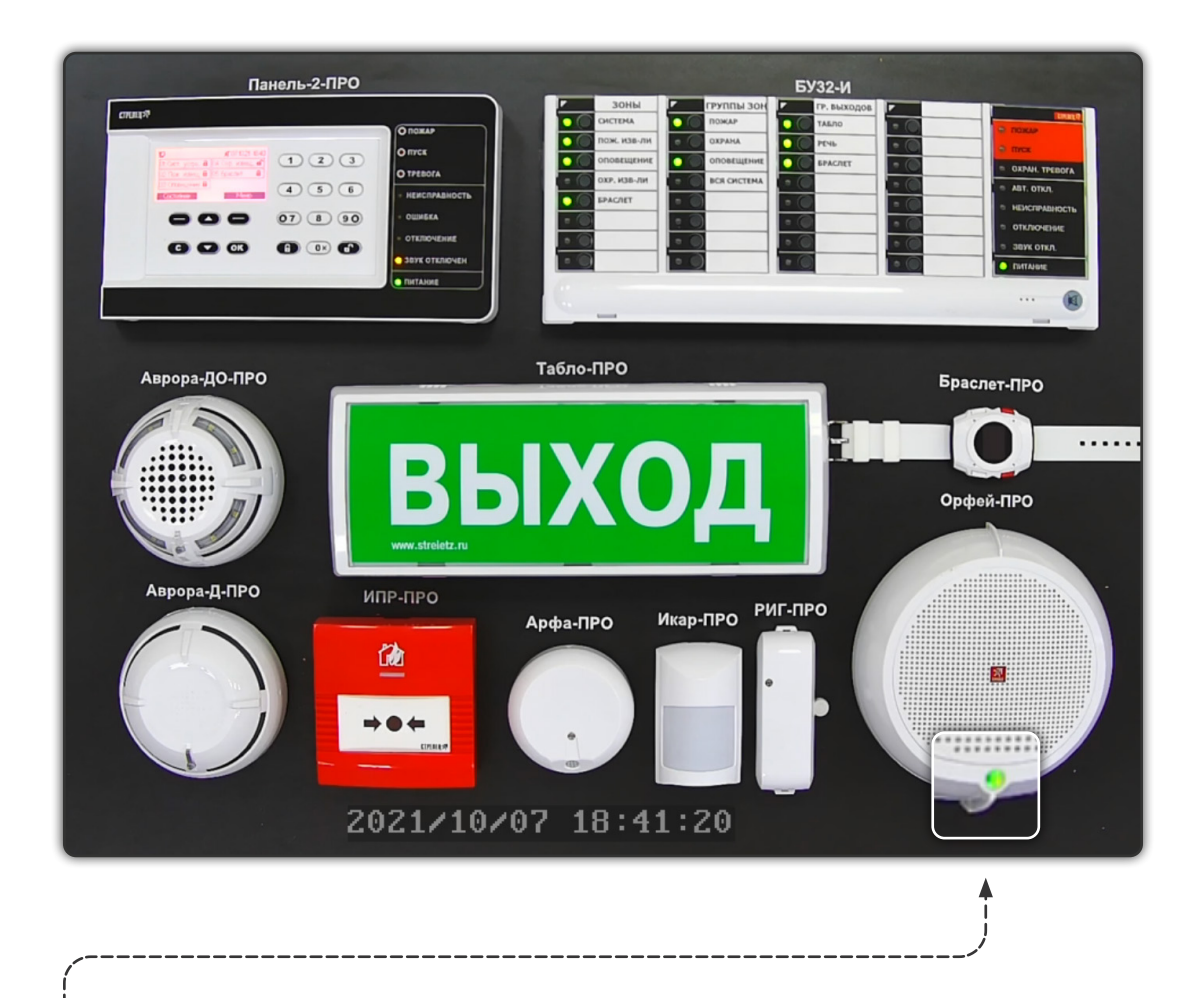

Обратите ваше внимание на монитор камеры. Светодиодный индикатор на Орфей-ПРО будет совершать двойные вспышки зелёным цветом

#### Расшифровка индикации:

- 2 зелёные вспышки отличная связь
- 1 зелёная вспышка связь с энергетическим запасом
- 1 красная вспышка нестабильная связь
- 2 красные вспышки связи нет

Настройте таблицу аналоговых значений так, чтобы в ней отображались только извещатели, сгруппированные по зоне и отсортированные по количеству проблем.

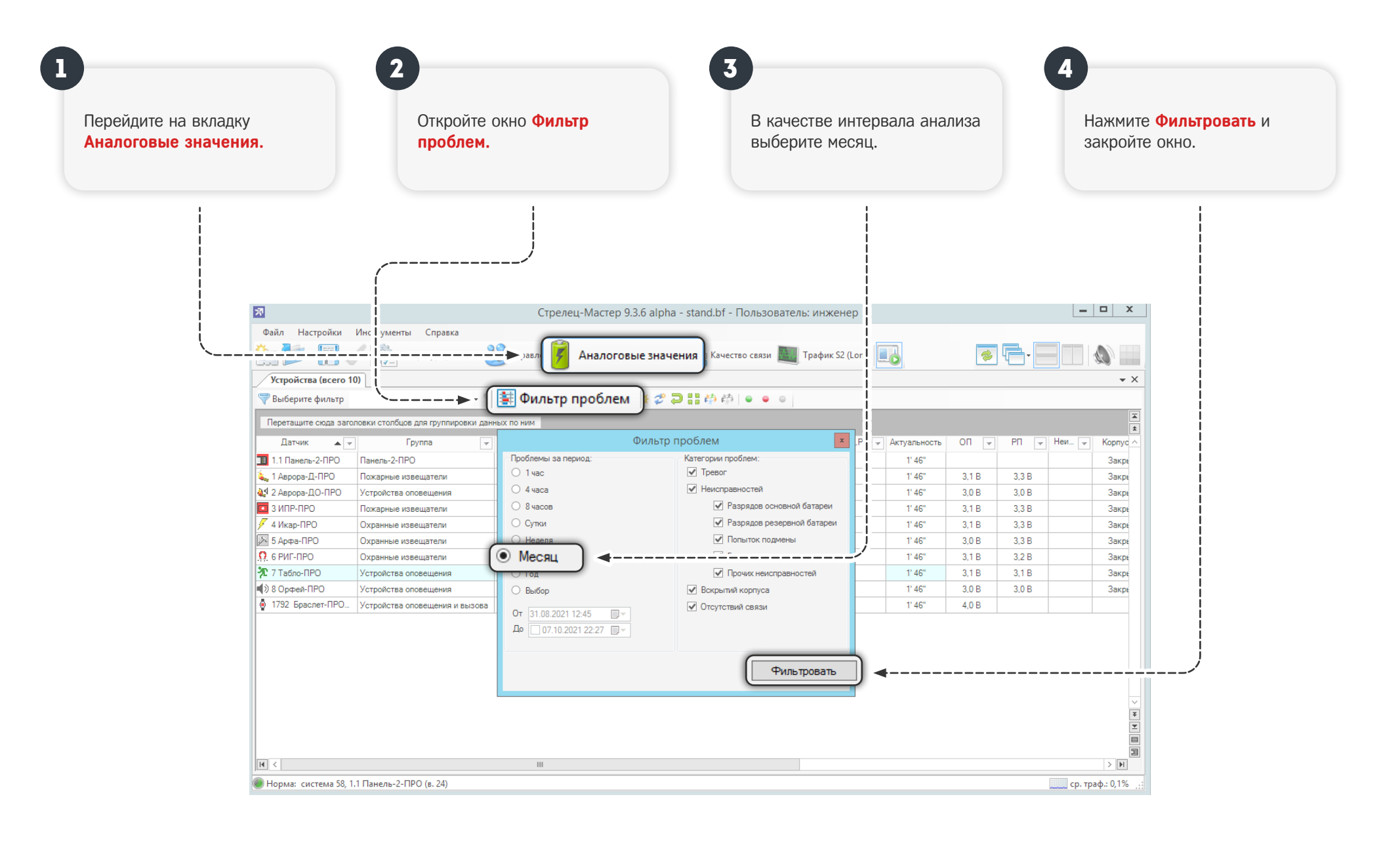

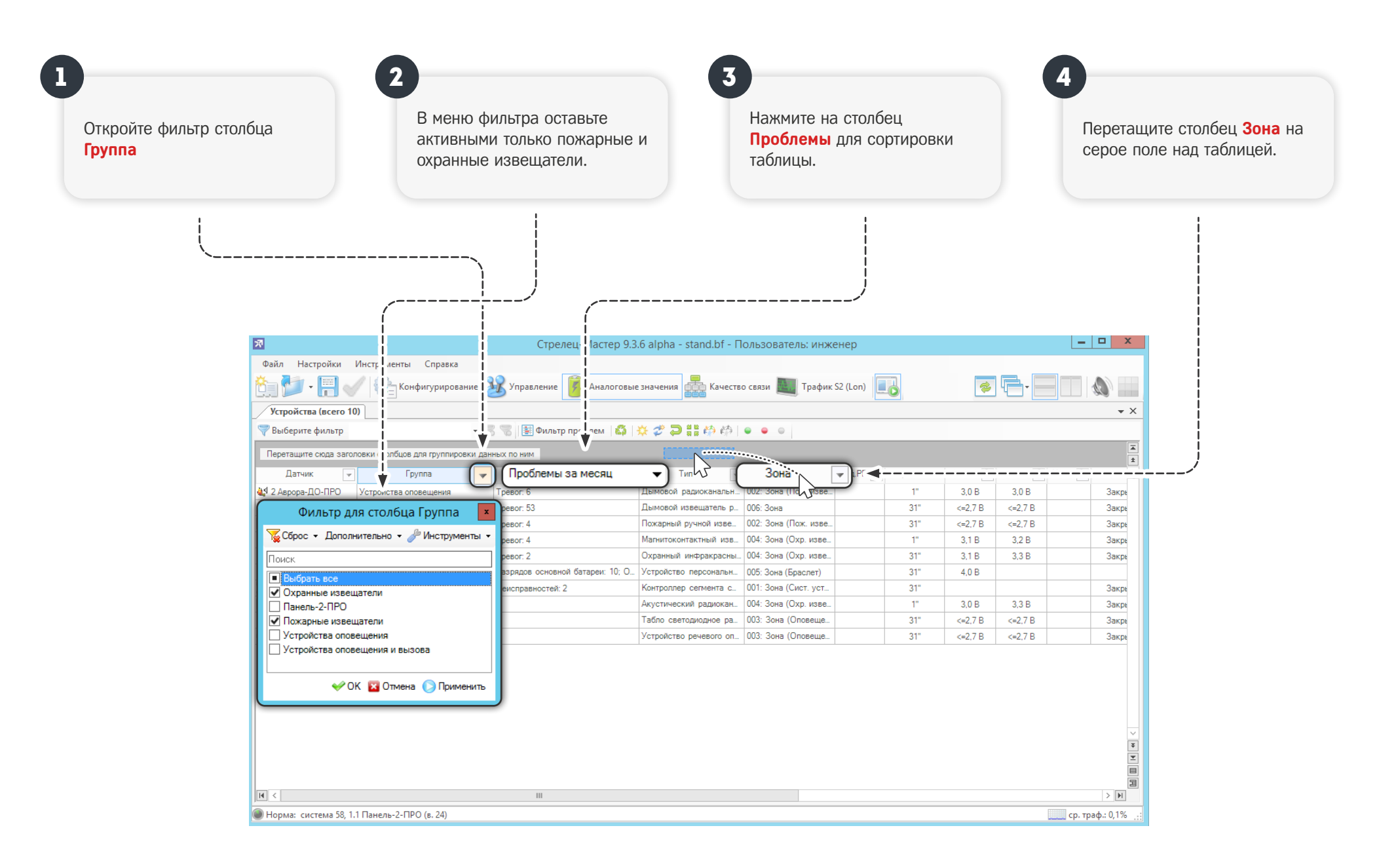

В таблице появятся раскрывающиеся группы, соответствующие зоне извещателей. Внутри групп, на первых строчках будут находится извещатели, которые выдавали наибольшее количество неисправностей и тревог за выбранный период.

|     |                |                                                                    |                             |                                | !                     |              |          |         |            |              |        |            |    |
|-----|----------------|--------------------------------------------------------------------|-----------------------------|--------------------------------|-----------------------|--------------|----------|---------|------------|--------------|--------|------------|----|
|     |                | <del>ا</del> ر                                                     |                             | alpha - : and.bf - Польз       | ользователь: инженер  |              |          |         |            | _ <b>D</b> X |        |            |    |
|     | - 1            | Файл Настройки                                                     | и Инструменты Справка       |                                |                       |              |          |         |            |              |        |            |    |
|     |                | Ĉa 📂 - 開                                                           | Конфигурирование            | и 🌆 Трафи                      | 📕 Трафик S2 (Lon) 🗾 👘 |              |          |         |            |              |        |            |    |
|     |                | Устройства (5 из 10)                                               |                             |                                |                       |              |          |         |            |              |        | <b>→</b> × |    |
|     | - [            | 👻 Сбросить фильтр 🚽 🐨 🐨 🐨 🐨 👘 Фильтр проблем 🔮 🍒 🔆 🤣 🕛 🏥 🏟 🏟 🕒 🖌 💿 |                             |                                |                       |              |          |         |            |              |        |            |    |
|     |                | Зона 🔺 👻                                                           |                             |                                | V                     |              |          |         |            |              |        | ×          |    |
| _   |                | Латчик                                                             | Еруппа                      | Пробремы за месяц 📼            | Тип                   | Рол РР 🥃 Акт | альность | ON 🔍 PI | 1 🚽 Неи    | Корпус       | Te_    | Анл        | _  |
|     | азде           | л 002: Зона (Пож. изн<br>ипр. про                                  | вещатели) (Всего: 1)        |                                | <b>D</b> X            |              | 01.001   | 210     | 220        |              | 2      | 151.0      |    |
|     | 3<br>22 no     | NITE-TIEU<br>n 004: 30ha (Oxn. Mar                                 | Пожарные извещатели         | Тревог: 4                      | пожарный ручной изве  |              | 6.39     | 3,1 B   | 3,3 B      |              | закрыт | 15°C       |    |
| - I | Ω 6            | РИГ-ПРО                                                            | Охранные извешатели         | Тревог 4 Магнитоконтактный изв |                       |              | 6" 39"   | 31B     | 33B        |              | Закрыт | 20° C      | Co |
|     | 7 4 Икар-ПРО ( |                                                                    | Охранные извещатели         | Тревог 2                       | Охранный инфракрасны  |              | 6' 39"   | 3.1 B   | 3.3 B      |              | Закрыт | 15° C      | -  |
| i   | > 5            | Арфа-ПРО                                                           | Охранные извещатели         |                                | Акустический радиокан |              | 6' 39"   | 3.0 B   | 3.3 B      |              | Закрыт | 20° C      | Co |
| = F | азде           | л 006: Зона (Всего: 1                                              | )                           |                                | 2 1 N                 |              |          |         |            |              |        |            |    |
| -   | <b>i.</b> 1.   | Аврора-Д-ПРО                                                       | Пожарные извещатели         | Тревог: 53                     | Дымовой извещатель р  |              | 6' 39"   | 3,1 B   | 3,3 B      |              | Закрыт | 15° C      | Ды |
|     |                |                                                                    |                             | •                              |                       |              |          |         |            |              |        |            | -  |
|     |                |                                                                    |                             |                                |                       |              |          |         |            |              |        |            |    |
|     |                |                                                                    |                             |                                |                       |              |          |         |            |              |        |            |    |
|     |                |                                                                    |                             |                                |                       |              |          |         |            |              |        |            |    |
|     |                |                                                                    |                             |                                |                       |              |          |         |            |              |        |            |    |
|     |                |                                                                    |                             |                                |                       |              |          |         |            |              |        |            |    |
|     |                |                                                                    |                             |                                |                       |              |          |         |            |              |        |            |    |
|     |                |                                                                    |                             |                                |                       |              |          |         |            |              |        | $\sim$     |    |
|     |                |                                                                    |                             |                                |                       |              |          |         |            |              |        | <b>¥</b>   |    |
|     |                |                                                                    |                             |                                |                       |              |          |         |            |              |        |            |    |
|     |                |                                                                    |                             |                                |                       |              |          |         |            |              |        | E          |    |
|     |                |                                                                    |                             |                                |                       |              |          |         |            |              |        |            |    |
|     | 8              | 🜒 Норма: система 5                                                 | 8, 1.1 Панель-2-ПРО (в. 24) |                                |                       |              |          |         | ср. траф.: | 0,2% .::     | 1      |            |    |

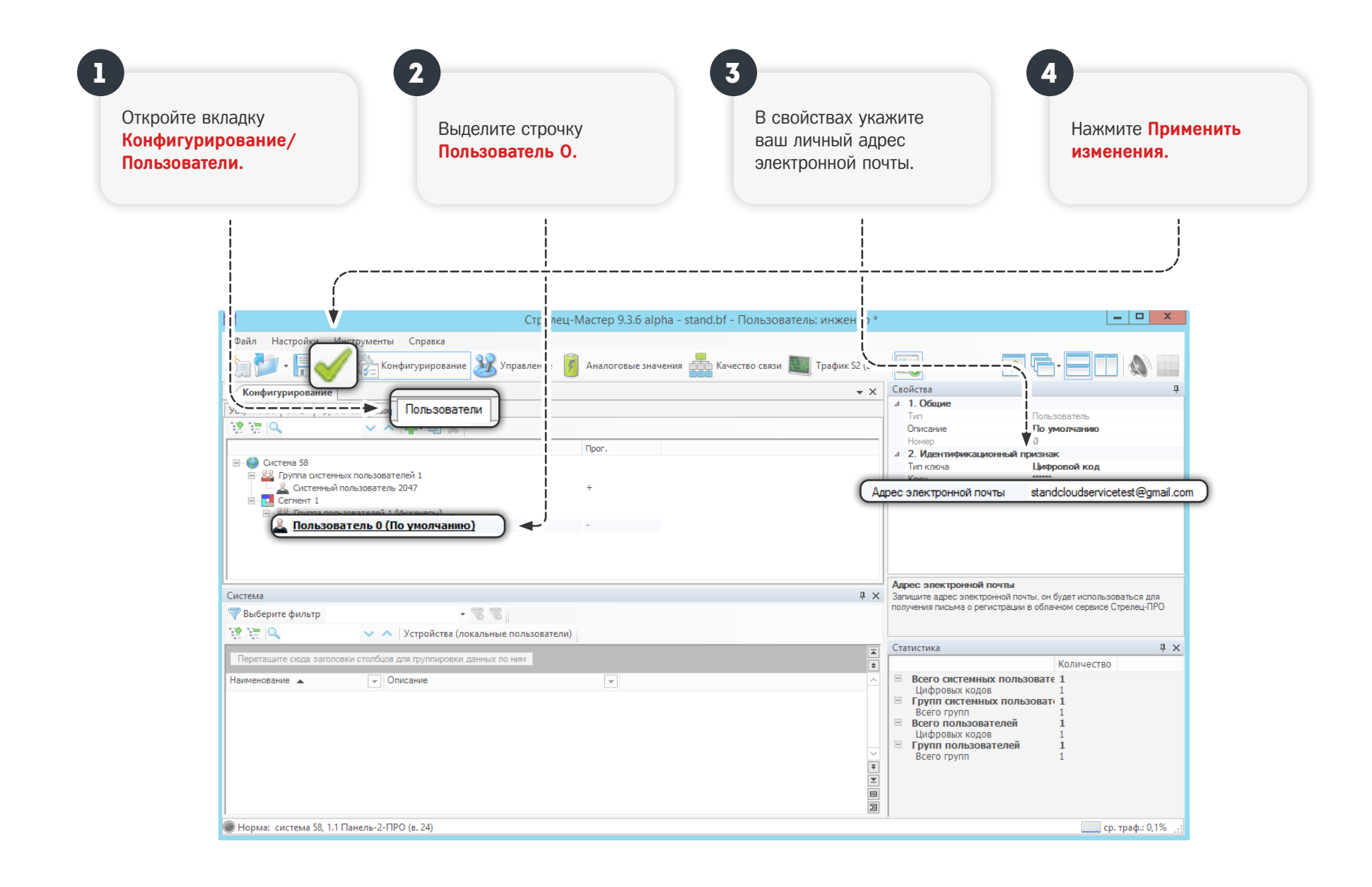

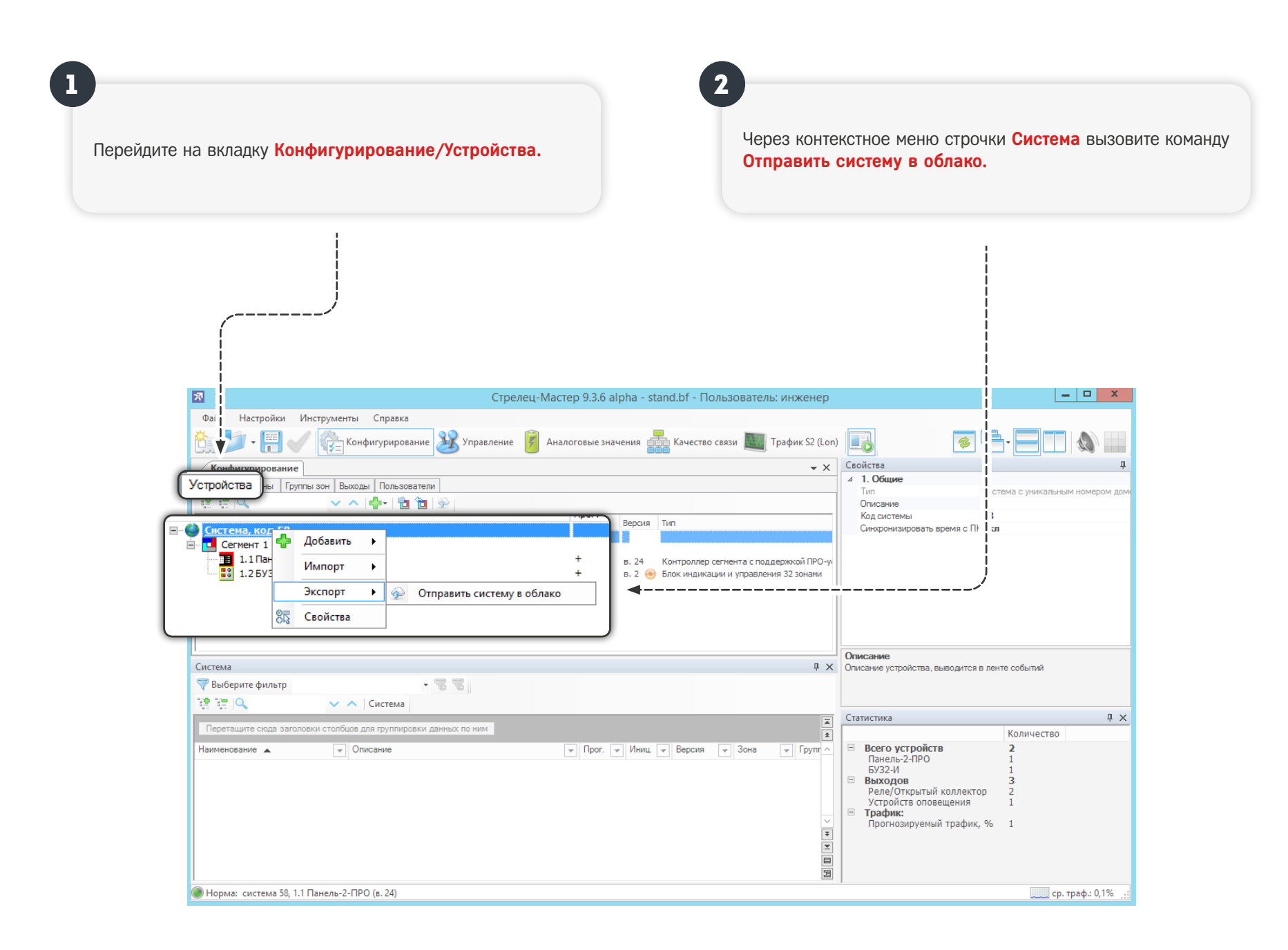

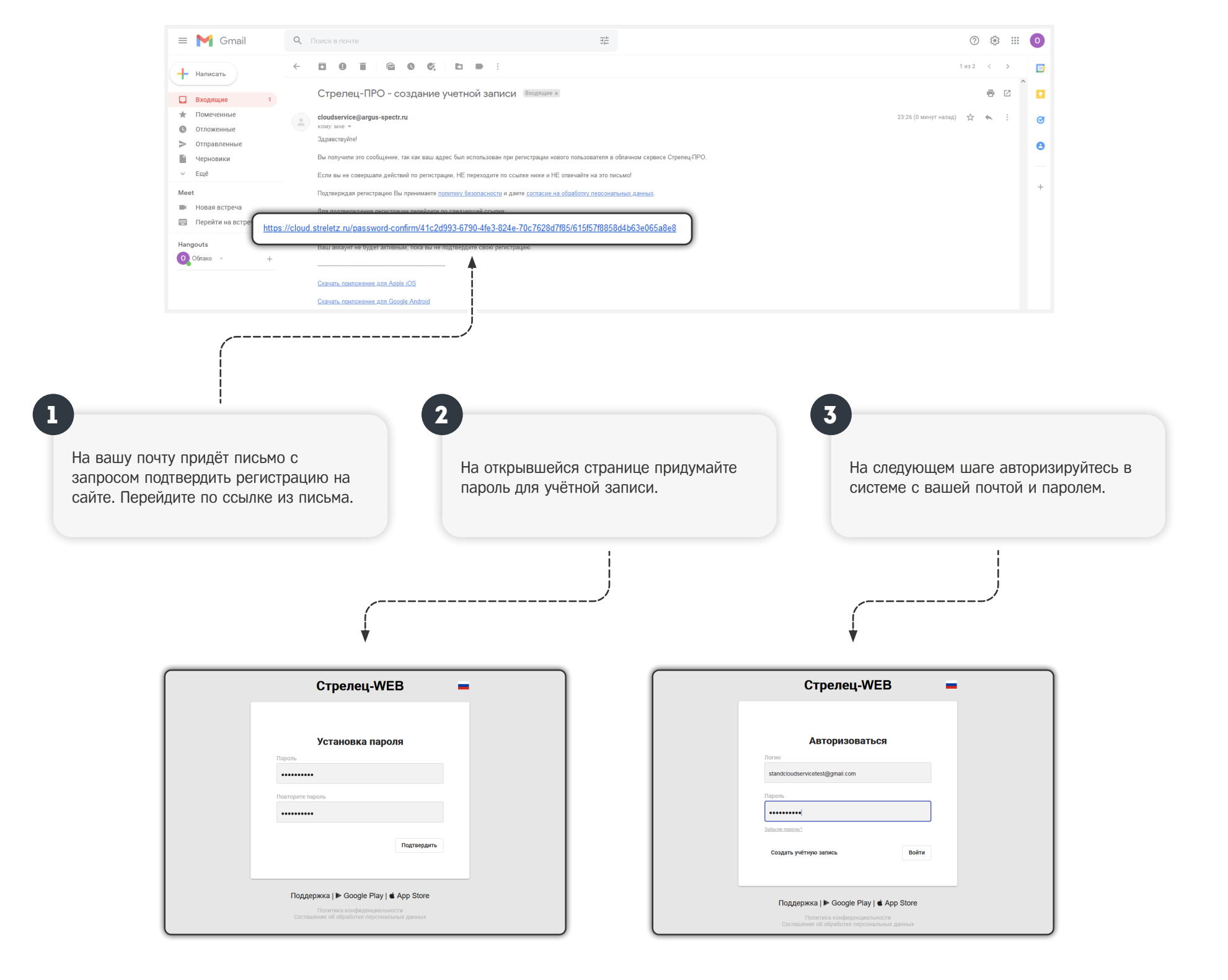

Î

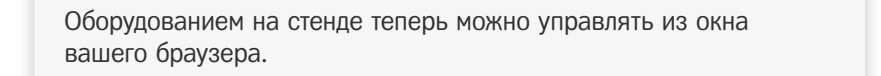

Подробную информацию о настройке и работе облачного сервиса можно получить на специализированном онлайн-курсе по программированию Стрелец-ПРО.

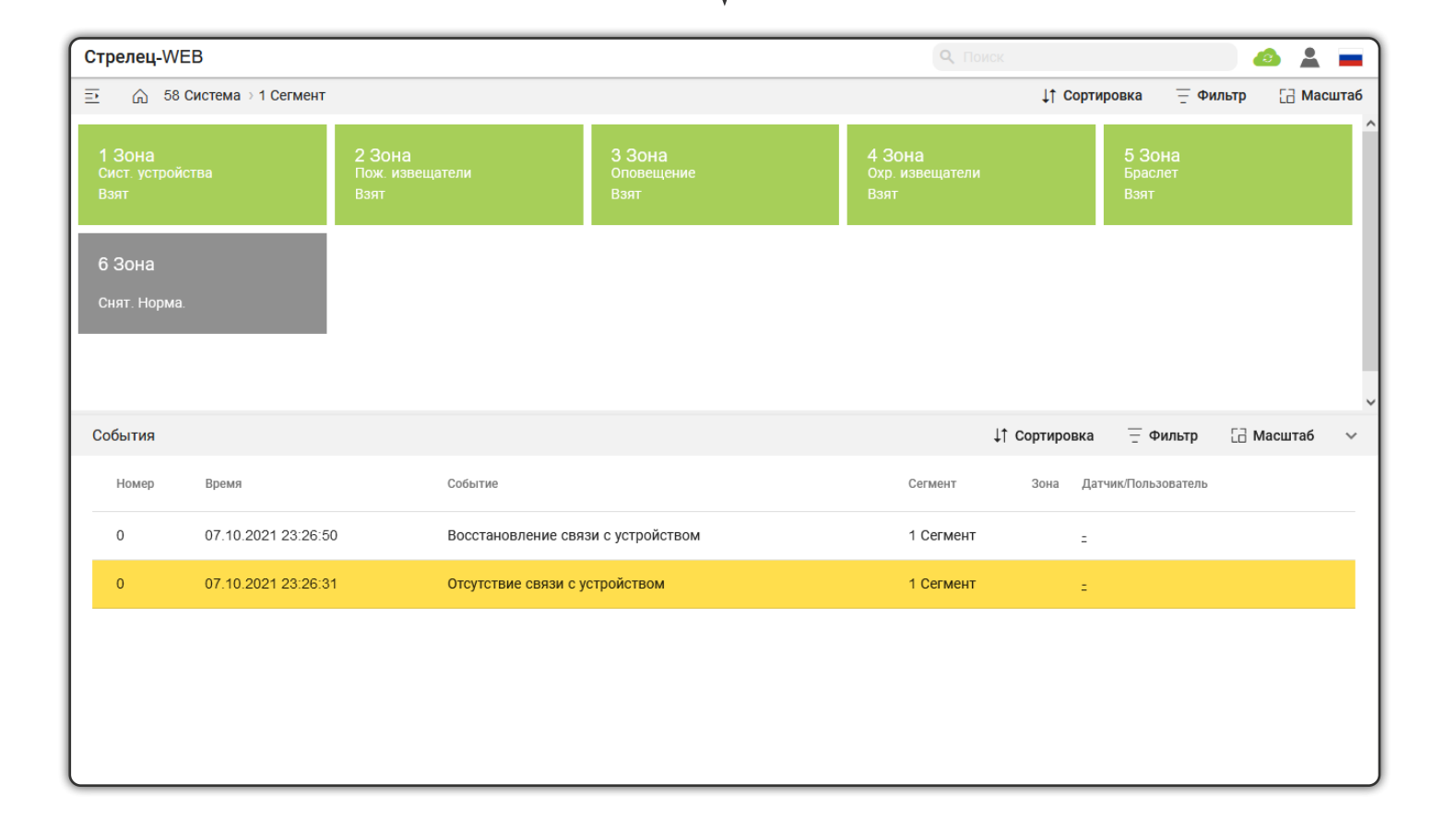